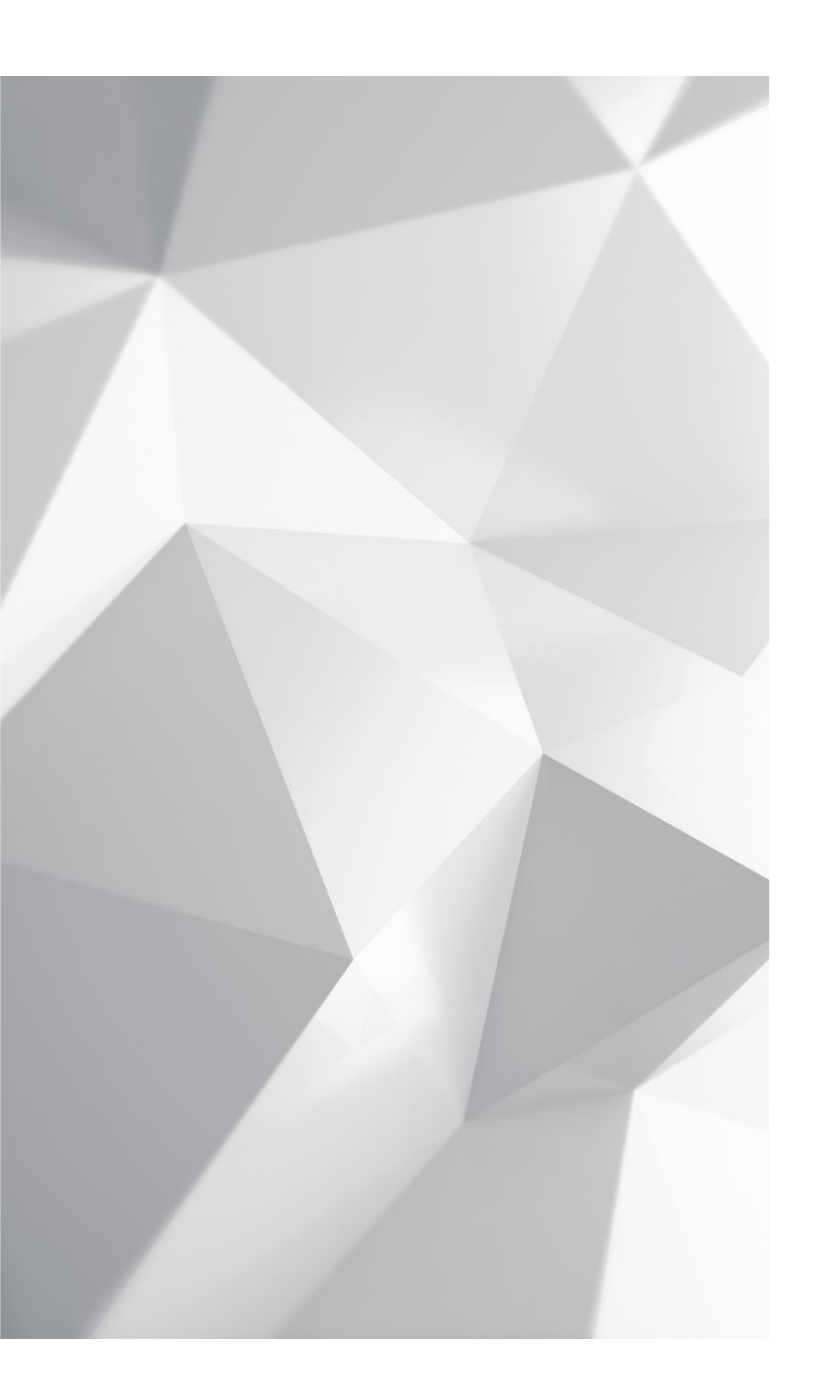

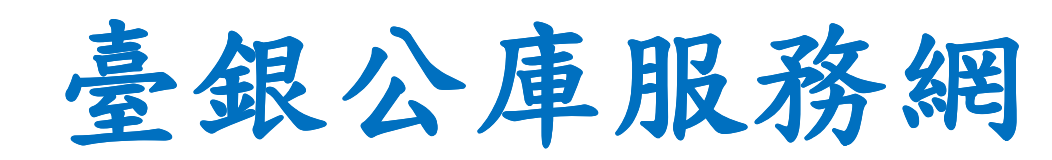

改版教育訓練

2022

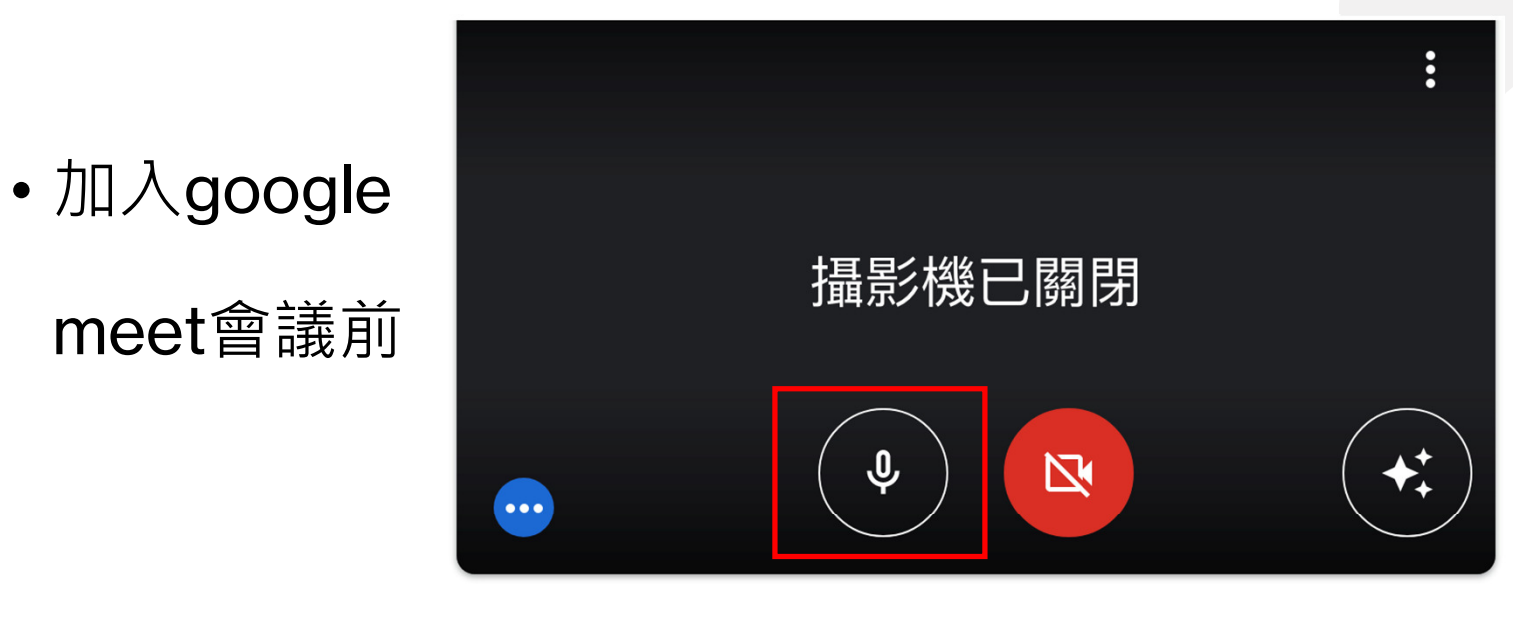

按一下麥克風圖示: 原本為開啟

準備好加入了嗎?

目前沒有其他參與者

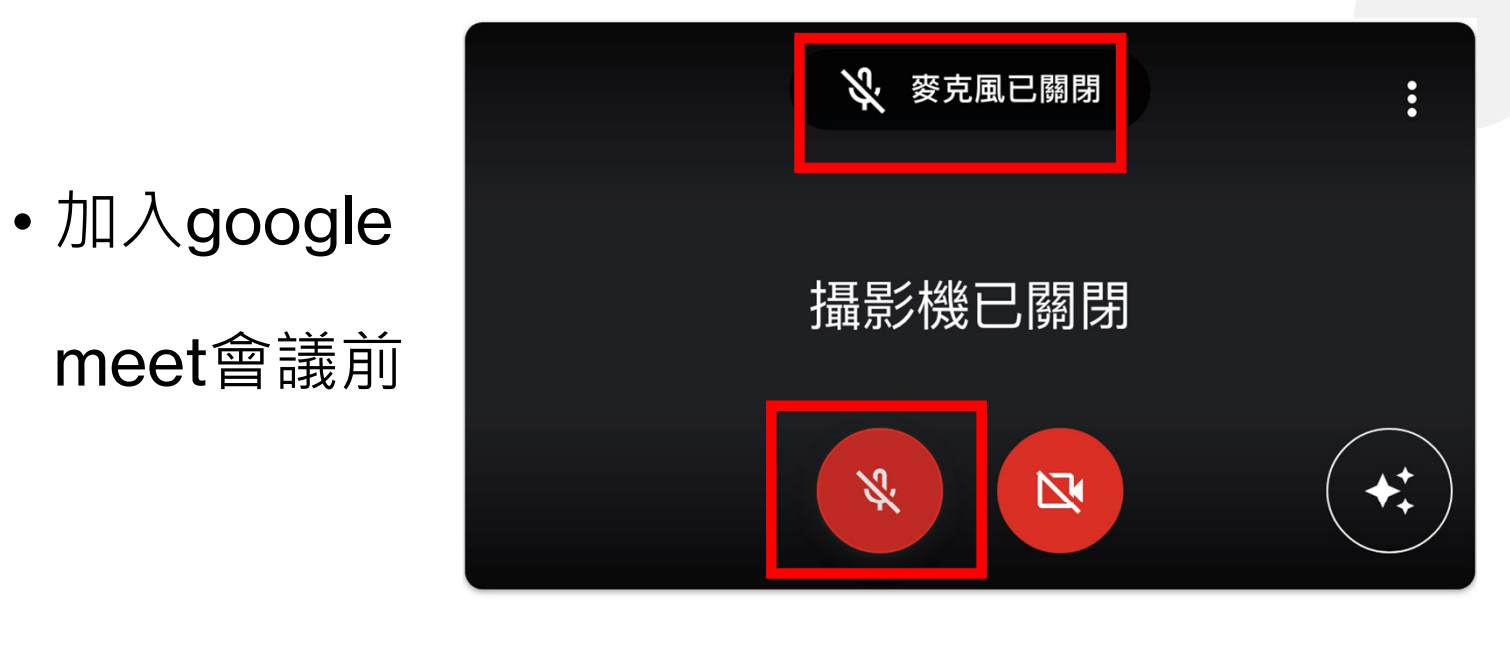

關閉後,麥克風 圖示已變更

準備好加入了嗎?

目前沒有其他參與者

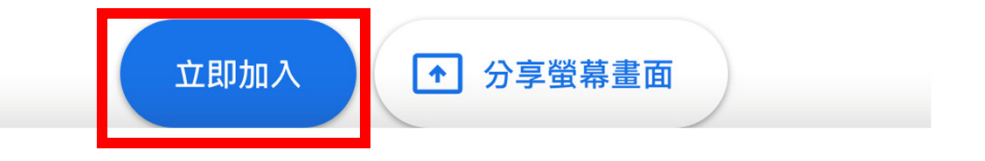

8 • 已加入google meet會議 按一下麥克風圖示: ••• 原本為開啟 V 你 ≶機 (光 + E) 2 3 **()** F • gkw-bifj-vib **†** : J

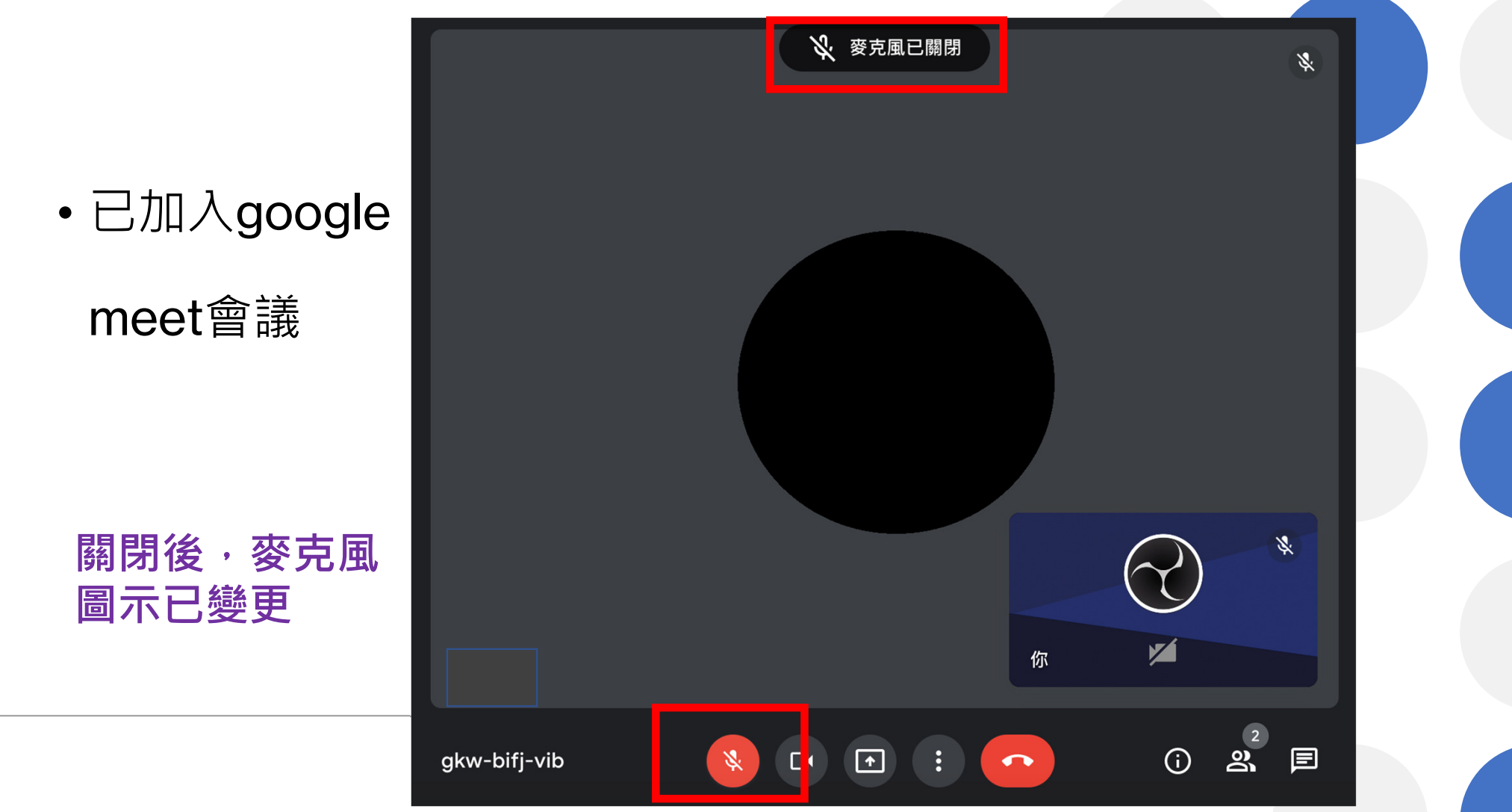

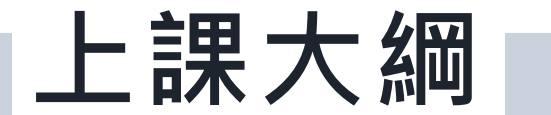

登入作業

01

02

03

04

05

06

首次登入變更密碼、常見問題解說

使用者變更基本資料 使用者資料-基本資料修改、密碼重設

個人常用設定 常用辭句維護<sup>、</sup>常用機關維護

表單開立和查詢

公務預算收入繳款書及支出收回書、基金專戶收入繳款書及支出收回書

表單註銷

表單註銷

使用者資料設定

新增、刪除及編輯機關管理者(機關使用者)

# 系統登入方式

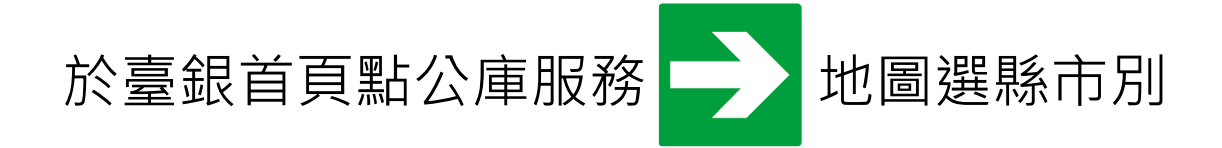

◆使用者代號:已重新配賦(請勿使用原代號)

◆使用者初始密碼:初始密碼為abc123, 啟用後須變更密碼

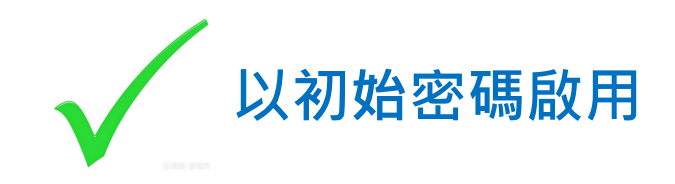

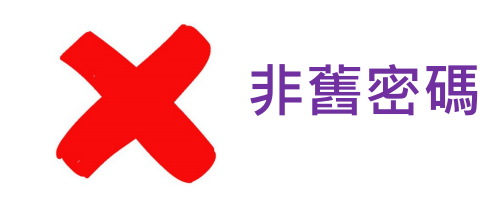

#### 縣市政府宣達事項

◆操作手冊及影片檔:已公告於基隆市政府財政處網站(路徑:基隆市政府財政處 /主題服務/本府暨所屬機關學校/檔案下載/支付金融科)

◆使用者代號及初始密碼:使用者代號已重新配賦,請至基隆市政府財政處網站 下載查詢(路徑同上),初始密碼為abc123,請於一個月內登入新系統並且更改 密碼,避免密碼逾期失效。

◆新系統上線:9/22上線·首次登入後須變更密碼